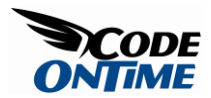

# **Aquarium Express Primer**

Aquarium Express is a new standard code generator project provided as an introduction to the capabilities of Data Aquarium Framework. This project can be used as a solid foundation for Web 2.0 applications of any complexity. Your application will be built with the state-of-the-art *ASP.NET 3.5* and *Ajax Control Toolkit*.

*Aquarium Express Primer* will showcase the capabilities of Data Aquarium Framework and includes complete source code in *VB.NET* and *Visual C#*. We will be developing a web order management application for a mail order company Northwind with Microsoft SQL Server 2005 and Code OnTime Generator. You have to have *Visual Studio 2008* or free Visual Web Developer Express 2008 installed on your computer to work with the generated application.

Corder Details - Windows Internet Explorer - 0 X 🚱 💿 💩 http://localhost:S1923/Northwind/Forms/Details.aspx?OrderII 🔹 🐓 🗶 Google ρ. 😭 🐼 🍘 Order Details 🖓 • 🔯 • 📾 • 🔂 Page • 🕥 Tools • Data Controllers Master/Detail Extravaganza Customer Orders Inventory Order Details NORTHWIND Please review orders information below. Click Edit to change this record, click Delete to delete the record, or click Cancel/Oose to return back. 
 Order@ • Customer
 Employee
 Ship Via

 10643
 Alfreds Futterkiste Ø
 Suyama Ø
 Speedy Express •
 Freight ns Total Total Iten \$29.46 \$689.50 \$718.96 Order Date Ship Region Ship Name 8/25/1997 Alfreds Futterkiste Required Date Ship Address Ship Postal Code 9/22/1997 Obere Str. 57 12209 Shipped Date Ship City Ship Country 9/2/1997 Berlin Germany \* - indicates a required field OK Delete Cancel This is a list of order details New • Actions • Ven: Order Details New Order Details ount Product Category Name Product Suppler Company Name Extended Price 4 Order Details record. Beverages Aux toyeux ecclésiastiques \$283,50 7 0 \$31.00 Seafood Tokyo Traders \$217.00 Rossie Sauerkraut \* \$45.60 5 0.25 Produce Plutzer Lebensmittelgroßmärkte AG \$171.00 nesid \$12.00 2 0.25 Seafood Lynabysid \$18.00 Showing 1-4 of 4 items | Refresh Local intranet | Protected Mode: On ₹100% ·

Click here to see a live demo of Aquarium Express Primer.

Start the code generator and create new Aquarium Express project named Northwind. Leave default settings and complete project source code generation. A browser window will open up with a default sample page. Close the browser and run your version of *Visual Studio*. Select *File* | *Open Web Site* menu option and browse to [My Documents]\Code OnTime\Aquarium Express\Northwind folder. Click Open button to open the project.

### Selection of Customers

Create *Forms* folder in the root of the web site. Right-click *Forms* folder and select *Add New Item* option. Create a *web form* with name *Customers* and make sure to select its master page *MasterPage.master* available in the root of the web site. Change the page as shown below.

```
<%@ Page Language="C#" MasterPageFile="~/MasterPage.master"</pre>
AutoEventWireup="true"
   CodeFile="Customers.aspx.cs" Inherits="Forms Customers" Title="Customers"
응>
<asp:Content ID="Content1" ContentPlaceHolderID="head" runat="Server">
</asp:Content>
<asp:Content ID="Content2" ContentPlaceHolderID="Header1Placeholder"
runat="Server">
    Customers
</asp:Content>
<asp:Content ID="Content3" ContentPlaceHolderID="Header2Placeholder"
runat="Server">
   Northwind
</asp:Content>
<asp:Content ID="Content4" ContentPlaceHolderID="BodyPlaceholder"
runat="Server">
    <div id="CustomerList" runat="server" />
    <aquarium:DataViewExtender ID="CustomerExtender" runat="server"
Controller="Customers"
```

```
View="grid1" TargetControlID="CustomerList" />
</asp:Content>
```

Control *DataViewExtender* is a cornerstone of web applications created with Data Aquarium Framework. Two key properties *Controller* and *TargetControlID* are providing data controller descriptor and presentation container target accordingly. If you view the page in a browser then the following presentation is rendered.

|                |                                      |                       |                         |                                  |                |         |                | -        |                    |
|----------------|--------------------------------------|-----------------------|-------------------------|----------------------------------|----------------|---------|----------------|----------|--------------------|
| * *            | Customers                            |                       |                         | 1                                | <u>@</u> •     |         | (1997) - C     | E Page   | • 🕥 Tgols •        |
| Data Contro    | ilers Master/Detail Extrava          | ganza                 |                         |                                  |                |         |                |          |                    |
| Custon         | ners                                 |                       |                         |                                  |                |         |                | NOR      | THWIND             |
| This is a list | of customers.                        |                       |                         |                                  |                |         |                | -        |                    |
| New *          | Actions •                            |                       |                         |                                  |                |         | W              | ent Cus  | tomers •           |
| Customer #     | Company Name                         | Contact Name          | Contact Title           | Address                          | City           | Report  | Postal<br>Code | Country  | Phone              |
| ALFKI          | Alfreds Futterkiste                  | Maria Anders          | Sales<br>Representative | Obere Str. 57                    | Berlin         | n/a     | 12209          | Germany  | 030-0074321        |
| ANATR          | Ana Trujilo Emparedados y<br>helados | Ana Trujilo           | Owner                   | Avda. de la Constitución<br>2222 | México<br>D.F. | n/a     | 05021          | Mexico   | (5) 555-4729       |
| ANTON          | Antonio Moreno Taquería              | Antonio Moreno        | Owner                   | Mataderos 2312                   | México<br>D.F. | n/a     | 05023          | Mexico   | (5) 555-3932       |
| AROUT          | Around the Horn                      | Thomas Hardy          | Sales<br>Representative | 120 Hanover Sq.                  | London         | n/a     | WA1 1DP        | UK       | (171) 555-<br>7788 |
| BERGS .        | Berglunds snabbköp                   | Christina<br>Berglund | Order<br>Administrator  | Berguvsvägen 8                   | Luleð          | $\pi/a$ | 5-958 22       | Sweden   | 0921-12 34 65      |
| Edt            | er See Delikatessen                  | Hanna Moos            | Sales<br>Representative | Forsterstr. 57                   | Marrheim       | n/a     | 68306          | Germany  | 0621-08460         |
| X Delete       | desddsl père et fils                 | Frédérique<br>Oteaux  | Marketing Manager       | 24, place Kléber                 | Strasbourg     | n/a     | 67000          | France   | 88.60.15.31        |
| BOLID          | Bólido Comidas preparadas            | Martin Sommer         | Owner                   | C/ Araquil, 67                   | Madrid         | n/a:    | 28023          | Spain    | (91) 555 22 82     |
| BONAP          | Son app <sup>1</sup>                 | Laurence<br>Lebihan   | Owner                   | 12, rue des Bouchers             | Marselle       | n/a     | 13008          | France   | 91.24.45.40        |
| BOTTM          | Bottom-Dollar Markets                | Elzabeth Lincoln      | Accounting<br>Manager   | 23 Tsawassen Blvd.               | Tsawassen      | BC      | T2F 8M4        | Canada   | (604) 555-<br>4729 |
| Previous       | Page: 1 2 3 4 5 6 7 8 9              | 10   Next             |                         | Items per pa                     | ge: 10, 15,    | 20, 25  | Showing 1-     | 10 of 91 | tens   Refresh     |

Notice that whenever you click on any link in the left-most column the grid view is switch into form mode and customer details are presented. Let's change this behavior and have the page redirect to another web form and pass along ID of a selected *customer*. Open ~/*Controllers/Customers.aspx* page and change the actions with *Grid* scope to read as shown in example.

```
<actionGroup scope="Grid">
<action commandName="Navigate" headerText="Show Orders"
commandArgument="Orders.aspx?CustomerID={CustomerID}"/>
```

```
<action commandName="Select" commandArgument="editForm1" headerText="View
Customer Information"/>
<action commandName="Edit" />
<action commandName="Delete" confirmation="Delete?" />
<action whenLastCommandName="Edit" commandName="Update" headerText="Save"
/>
<action whenLastCommandName="Edit" commandName="Cancel" />
</actionGroup>
```

Reference to the *CustomerID* field in the curly brackets will be replaced with an actual value when the first action is executed in a web browser. This happens if user clicks on a link or selects *Show Orders* context menu option.

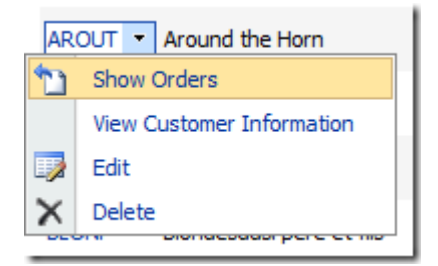

## Order List

Add *Orders* web form to the ~/*Forms* folder while following the same routine described above. Make the page markup look like this.

```
<%@ Page Language="C#" MasterPageFile="~/MasterPage.master"
AutoEventWireup="true"
    CodeFile="Orders.aspx.cs" Inherits="Forms_Orders" Title="Orders" %>
<asp:Content ID="Content1" ContentPlaceHolderID="head" runat="Server">
  </asp:Content>
<asp:Content ID="Content2" ContentPlaceHolderID="Header1Placeholder"
runat="Server">
    Orders
  </asp:Content></asp:Content>
```

```
<asp:Content ID="Content3" ContentPlaceHolderID="Header2Placeholder"
runat="Server">
Northwind
</asp:Content ID="Content4" ContentPlaceHolderID="BodyPlaceholder"
runat="Server">
<div id="Customer" runat="server" class="CustomerInfo" />
<aquarium:DataViewExtender ID="CustomerExtender" runat="server"
Controller="Customers"
View="editForm1" TargetControlID="Customer" ShowActionBar="false" />
<div id="OrderList" runat="server" />
<aquarium:DataViewExtender ID="OrderExtender" runat="server"
Controller="customers"
View="editForm1" TargetControlID="Customer" ShowActionBar="false" />
<aquarium:DataViewExtender ID="OrderExtender" runat="server"
Controller="orders"
View="grid1" TargetControlID="OrderList" />
</asp:Content>
```

Open *Customers* form in a web browser and select any customer. The following views will be presented.

| ta Controllers Master<br>Orders<br>José review Customers<br>Justomers<br>Jese ars the fields of the | /Detail Extra    | ivaganza           |                     |         | _                                 |            |                      |               |          |
|----------------------------------------------------------------------------------------------------|------------------|--------------------|---------------------|---------|-----------------------------------|------------|----------------------|---------------|----------|
| Orders<br>lease review customers<br>ustomers<br>wase are the fields of the                          | nformation 1     |                    |                     |         |                                   |            |                      |               |          |
| lease review customers :<br>ustomers<br>lese are the fields of the                                  | information 1    |                    |                     |         |                                   |            |                      | NORTH         | IWIND    |
| ustomers<br>Vese are the fields of the                                                              |                  |                    | s charice this reco | vi. da  | Delete to delete the              | riecord, o | r dek Cancel/Osse to | seturn back.  |          |
| iese are the fields of the                                                                          |                  |                    |                     |         | Company home                      |            |                      |               |          |
|                                                                                                    | e customers      | record that can be | r edited.           |         | Alfreds Futterlo                  | ste        |                      |               |          |
|                                                                                                    |                  |                    |                     |         | Contact Name<br>Maria Anders      |            |                      |               |          |
|                                                                                                    |                  |                    |                     |         | Conitact Title<br>Sales Represent | tative     |                      |               |          |
|                                                                                                    |                  |                    |                     |         | Address<br>Obere Str. 57          |            |                      |               |          |
|                                                                                                    |                  |                    |                     |         | Ony<br>Berlin                     |            |                      |               |          |
|                                                                                                    |                  |                    |                     |         | Regon<br>N/A                      |            |                      |               |          |
|                                                                                                    |                  |                    |                     |         | Postal Code<br>12209              |            |                      |               |          |
|                                                                                                    |                  |                    |                     |         | Country<br>Germany                |            |                      |               |          |
|                                                                                                    |                  |                    |                     |         | Phone                             |            |                      |               |          |
|                                                                                                    |                  |                    |                     |         | 030-0074321                       |            |                      |               |          |
|                                                                                                    |                  |                    |                     |         | 030-0076545                       |            |                      |               |          |
|                                                                                                    |                  |                    |                     |         | 1000000                           |            |                      |               | Class    |
| hs is a list of orders.                                                                             |                  |                    |                     |         |                                   | _          |                      |               | CONT     |
| eve . Actors .                                                                                      |                  |                    |                     |         |                                   |            |                      | Vex: Or       | ders •   |
| ngloyee Last Name                                                                                   | Order Date       | Required Date      | Shoped Date         | 5hp %   | Company Name                      | Freight    | Ship Name            | Ship Address  | She City |
| uyama a                                                                                             | 8/25/1997        | 9/22/1997          | 9/2/1997            | Speedy  | Express                           | \$29.46    | Alfreds Futterkiste  | Obere Str. 57 | Berin    |
| eacock 1                                                                                            | 10/3/1997        | 10/31/1997         | 10/13/1997          | United  | Package                           | \$61.02    | Alfred's Futterkiste | Obere Str. 57 | Berlin   |
| eacock 1                                                                                            | 10/13/1997       | 11/24/1997         | 10/21/1997          | Speedy  | Express                           | \$23.94    | Alfred's Futterkiste | Obere Str. 57 | Berlin   |
| evolo 1                                                                                             | 1/15/1998        | 2/12/1998          | 1/21/1998           | Federal | Shipping                          | \$69.53    | Alfred's Futterkiste | Obere Str. 57 | Berlin   |
| evolio                                                                                              | 3/16/1998        | 4/27/1998          | 3/24/1998           | Speedy  | Express                           | \$40.42    | Alfred's Futterkiste | Obere Str. 57 | Berlin   |
| evering                                                                                             | 4/9/1998         | 5/7/1998           | 4/13/1998           | Speedy  | Express                           | \$1.21     | Alfred's Futterkiste | Obere Str. 57 | Berin    |
|                                                                                                    | the state of the | S Sector Sector    |                     |         |                                   |            |                      |               |          |

The form automatically filters orders to match the customer ID in the URL of the browser. You can immediately edit customer information and make all sorts of changes to the orders . As good as this screen looks there are quite a few deficiencies. The form is too long and we don't know what is the total amount of each order. Plus we don't really want to allow any order changes and would rather use a dedicated order edit form.

First, we will make the form shorter. Add the following markup anywhere in the *Content4* in *Orders* web form.

```
<div id="Customers editForm1" style="display: none">
  {CustomerID}
       {CompanyName}
       \langle t.d \rangle
         {ContactName}
       {ContactTitle}
       {Phone}
       {City}
       {Country}
```

This creates an invisible form templates, which is automatically used by *Web.DataView* java script component of Data Aquarium Framework. The component will use the field names in the curly brackets as placeholders for the data fields rendered in a browser. Refresh *Orders* page and the following view will be displayed.

|                             |                            |                       |                            |                                       |             |                      | ALC: THE REAL PROPERTY. | 100000000000000000000000000000000000000 |
|-----------------------------|----------------------------|-----------------------|----------------------------|---------------------------------------|-------------|----------------------|-------------------------|-----------------------------------------|
| sta Controllers Mas         | ter/Detal Extra            | ivaganza              |                            |                                       |             |                      |                         |                                         |
| Orders                      |                            |                       |                            |                                       |             |                      | NORT                    | HWIND                                   |
| lease review custome        | rs information b           | below. Circle Edit to | o change this rec          | ord, click Delete to delete the       | e record, a | dick Cancel/Close to | return back.            |                                         |
| Customer# Com<br>ALPIQ Allo | pany Name<br>reds Futterki | ste M                 | stact Name<br>Iaria Anders | Contact Title<br>Sales Representative | P           | one C<br>30-0074321  | ity Court<br>Berin Ger  | 7.y<br>nariy                            |
|                             |                            |                       |                            |                                       |             | Edit De              | siete                   | Close                                   |
| his is a list of orders.    |                            |                       |                            |                                       |             |                      |                         |                                         |
| New * Actions *             |                            |                       |                            |                                       |             |                      | View: Or                | ders •                                  |
| mployee Last Name           | Order Date                 | Required Date         | Shipped Date               | Ship Via Company Name                 | Freight     | Ship Name            | Ship Address            | Ship City                               |
| kiyama                      | 8/25/1997                  | 9/22/1997             | 9/2/1997                   | Speedy Express                        | \$29.46     | Alfreds Futterkiste  | Obere Str. 57           | Berlin                                  |
| eacock.                     | 10/3/1997                  | 10/31/1997            | 10/13/1997                 | United Package                        | \$61.02     | Alfred's Futterkiste | Obere Str. 57           | Berlin                                  |
| eacock                      | 10/13/1997                 | 11/24/1997            | 10/21/1997                 | Speedy Express                        | \$23.94     | Alfred's Futterkiste | Obere Str. 57           | 8erlin                                  |
| avolo                       | 1/15/1998                  | 2/12/1998             | 1/21/1998                  | Federal Shipping                      | \$69.53     | Alfred's Futterkiste | Obere Str. 57           | Berlin                                  |
| lavolio                     | 3/16/1998                  | 4/27/1998             | 3/24/1998                  | Speedy Express                        | \$40.42     | Alfred's Futterkiste | Obere Str. 57           | Berlin                                  |
| evening                     | 4/9/1998                   | 5/7/1998              | 4/13/1998                  | Speedy Express                        | \$1.21      | Alfred's Futterkiste | Obere Str. 57           | Berlin                                  |
| uchanan                     | 9/9/2008                   | 9/30/2008             | n/a                        | Speedy Express                        | \$3.95      | n/a                  | n/a                     | n/a                                     |
|                             |                            |                       |                            |                                       | 40.14       | Sho                  | who 1-7 of 7 iter       | na i Refresh                            |

Notice that template ID is matched to *editForm1* view when rendered for *Customers* controller. You can read additional discussion about form templates here.

This new look is a substantial improvement over the previous version. Let's take out the row with the buttons under the customer form and descriptive text above the form. This will leave a clean panel with customer information above the orders.

Create a CSS style sheet with name *Northwind.css* in ~/*App\_Themes/MyCompany* folder. Enter the following text in the style sheet body.

```
.CustomerInfo .HeaderTextRow, .CustomerInfo .BottomButtonsRow
{
    display:none;
}
```

The first *Div* element of the form is defined with a CSS class name.

```
<div id="Customer" runat="server" class="CustomerInfo" />
```

Class *CustomerInfo* allows us to customize presentation of the header row with descriptive text and the bottom action buttons row. Customization is quite simple - we are not displaying either of them. Refresh the page to see it like that.

| 🦉 🐼 🏀 Orde                                   | 6                          |               |                              |                                       |         | G • 5 • #            | • • Esge •               | Tgols        |
|----------------------------------------------|----------------------------|---------------|------------------------------|---------------------------------------|---------|----------------------|--------------------------|--------------|
| lata Controllers Mas                         | ter/Detai Extra            | waganza       |                              |                                       |         |                      |                          |              |
| Orders                                       |                            |               |                              |                                       |         |                      | NORT                     | HWIND        |
| Customer# Com<br>ALFIQ All                   | pany Name<br>reds Futterki | ste           | iontact Name<br>Maria Anders | Contact Title<br>Sales Representative | 24      | one<br>030-0074321   | City Courr<br>Berlin Ger | try<br>many  |
| This is a list of orders.<br>New • Actions • |                            |               |                              |                                       |         |                      | View: Or                 | rders •      |
| Employee Last Name                           | Order Date                 | Required Date | Shipped Date                 | Ship Via Company Name                 | Freight | Ship Name            | Ship Address             | Ship Oity    |
| Suyama                                       | 8/25/1997                  | 9/22/1997     | 9/2/1997                     | Speedy Express                        | \$29.46 | Alfreds Futterkiste  | Obere Str. 57            | Berlin       |
| Peacock                                      | 10/3/1997                  | 10/31/1997    | 10/13/1997                   | United Package                        | \$61.02 | Alfred's Futterkiste | Obere Str. 57            | Berlin       |
| Peacodk                                      | 10/13/1997                 | 11/24/1997    | 10/21/1997                   | Speedy Express                        | \$23.94 | Alfred's Futterkiste | Obere Str. 57            | Berlin       |
| Davolo                                       | 1/15/1998                  | 2/12/1998     | 1/21/1998                    | Federal Shipping                      | \$69.53 | Alfred's Futterkiste | Obere Str. 57            | Berlin       |
| Davolo                                       | 3/16/1998                  | 4/27/1998     | 3/24/1998                    | Speedy Express                        | \$40.42 | Alfred's Futterkiste | Obere Str. 57            | Berlin       |
| Levering                                     | 4/9/1998                   | 5/7/1998      | 4/13/1998                    | Speedy Express                        | \$1.21  | Alfred's Futterkiste | Obere Str. 57            | Berlin       |
| Buchanan                                     | 9/9/2008                   | 9/30/2008     | n/a                          | Speedy Express                        | \$3.95  | nja                  | n/a                      | n/a          |
|                                              |                            |               |                              |                                       |         | 54                   | ong 1-7 of 7 de          | ns   Kettesh |

Now let's add a total amount to each order line. Data Aquarium Framework automatically parses the queries in your data controller to construct *select*, *update*, *insert*, and *delete* SQL statements. We will create an additional view in *Northwind* database and join this view to the query in *~/Controllers/Orders.xml* file. Please create the following SQL view with *SQL Management Studio* or your favorite database management tool.

```
CREATE view [dbo].[OrderTotals]
as
select
    "OrderDetails"."OrderID",
    sum("OrderDetails"."UnitPrice" * "OrderDetails"."Quantity" *
        (1 - "OrderDetails"."Discount")) "ItemsTotal"
from "dbo"."Order Details" "OrderDetails"
group by "OrderDetails"."OrderID"
```

Then open the data controller file and change the text of *command1* as shown below.

### <text>

<! [CDATA[

#### select

```
"Orders"."OrderID" "OrderID"
,"Orders"."CustomerID" "CustomerID"
,"Customer"."CompanyName" "CustomerCompanyName"
,"Orders"."EmployeeID" "EmployeeID"
,"Employee"."LastName" "EmployeeLastName"
,"Orders"."OrderDate" "OrderDate"
,"Orders"."RequiredDate" "RequiredDate"
,"Orders"."ShippedDate" "ShippedDate"
,"Orders"."ShipVia" "ShipVia"
,"ShipVia"."CompanyName" "ShipViaCompanyName"
,"Orders"."Freight" "Freight"
,"Orders"."ShipName" "ShipName"
,"Orders"."ShipAddress" "ShipAddress"
,"Orders"."ShipCity" "ShipCity"
,"Orders"."ShipRegion" "ShipRegion"
,"Orders"."ShipPostalCode" "ShipPostalCode"
,"Orders"."ShipCountry" "ShipCountry"
```

```
,(cast("OrderTotals"."ItemsTotal" as money)) "ItemsTotal"
,(cast("OrderTotals"."ItemsTotal" + "Orders"."Freight" as money))
"OrderTotal"
from "dbo"."Orders" "Orders"
    left join "dbo"."Customers" "Customer" on "Orders"."CustomerID" =
"Customer"."CustomerID"
    left join "dbo"."Employees" "Employee" on "Orders"."EmployeeID" =
"Employee"."EmployeeID"
    left join "dbo"."Shippers" "ShipVia" on "Orders"."ShipVia" =
"ShipVia"."ShipperID"
    left join "OrderTotals" on "Orders"."OrderID" = "OrderTotals"."OrderID"
]]>
```

The main points of interest are the *left join* at the bottom of the query and two fields at the end of the *field clause*. Both fields are defined as expression, which must be enclosed with parenthesis to help the regular expressions of Data Aquarium Framework to correctly identify the expression and the corresponding alias. The *left join* is linking in the new view.

Add two new fields into /dataController/fields element.

```
<field name="ItemsTotal" type="Decimal" readOnly="true" label="Items Total"
dataFormatString="c"/>
<field name="OrderTotal" type="Decimal" readOnly="true" label="Total"
dataFormatString="c"/>
```

Make sure to mark both fields as read-only. The data format string will ensure that both fields are displayed as currency. You can use alternative syntax for the data format string: {0:c}, which is compatible with *String.Format* function that you know and love.

Move the grid view *grid1* to be after the form view *editForm1* to ensure that the edit form will become the default presentation view for *Orders* controller. Format fields in *grid1* as displayed here.

We have introduce the primary key field *OrderID*, which you would likely want to serve as a visual reference for end users. Fields with item and order totals at at the end of the list. Refresh *Orders* page to see the following. Make sure that you can sort by *order* and *items* total.

| 1 91           | Corders @                          |             |                              |                                |               | 0.0                  | - m     | * (1) Bag      | e 🕶 🌍 Tgols        |
|----------------|------------------------------------|-------------|------------------------------|--------------------------------|---------------|----------------------|---------|----------------|--------------------|
| ata Con        | tolers Master/DetailEx             | travagariza |                              |                                |               |                      |         |                |                    |
| Orde           | rs                                 |             |                              |                                |               |                      |         | NOF            | THWIND             |
| Custon<br>ALFK | er F Company Ram<br>Alfreds Futter | r<br>rkiste | Contact Name<br>Maria Anders | Contect Title<br>Sales Represe | ntative       | Phone<br>030-0074321 | 0       | ty C<br>Berlin | ounitry<br>Germany |
| This is a      | let of orders.                     |             |                              |                                |               |                      |         |                |                    |
| INDER .        | Actions •                          |             |                              |                                |               |                      |         | Veteri         | Orders *           |
| Order#         | Employee Last Nome                 | Order Date  | Required Date                | Shipped Date                   | Ship Via Cong | ony Name             | Freight | Chema Sol      | # T018/4           |
| 15011          | Levelor.                           | 4/0/1008    | 5/3/1999                     | 4/13/1008                      | Creaty Furne  |                      | 81.74   | 4011 05        | 6934.71            |
| 10835          | Omolo                              | 1/11/1008   | 2/12/1998                    | 1/31/1998                      | Eaderal Chang |                      | 669 53  | 45.45.90       | 4515 13            |
| 10643          | Suma                               | 8/35/1997   | 9/22/1997                    | 9/3/1997                       | Speedy Fune   |                      | 129.46  | \$677.50       | \$706.96           |
| 10953          | Devolo                             | 3/16/1998   | 4/27/1998                    | 3/24/1998                      | Speedy Expre  |                      | \$40.42 | #514.55        | \$554.97           |
| 10702          | Peacock                            | 10/13/1997  | 11/24/1997                   | 10/21/1997                     | Speedy Expre  |                      | \$23.94 | \$330.00       | \$353.94           |
| 11080          | Buchanan                           | 5/9/2008    | 9/30/2008                    | nia                            | Speedy Expre  | 96                   | \$3.95  | \$342.00       | \$345.95           |
|                |                                    |             |                              |                                |               |                      | 500     | ing 1-7 of 2   | items (Refresh     |

The last step is to change the actions available in the context menu of the grid view. Also take out all actions that are supposed to be displayed on action bar with header text *Actions*.

```
<actionGroup scope="Grid">
  <action commandName="Navigate"
  commandArgument="~/Forms/Details.aspx?OrderID={OrderID}" headerText="Order
  Details"/>
  </actionGroup>
```

This will present itself as illustrated in the picture.

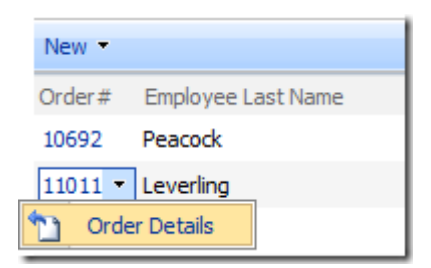

## **Order Details**

Add *Details.aspx* web form following the same steps that were explained when we were creating *Customers.aspx* and *Orders.aspx* forms. Format the page as explained in the example.

```
% @ Page Language="C#" MasterPageFile="~/MasterPage.master"
AutoEventWireup="true"
    CodeFile="Details.aspx.cs" Inherits="Forms_Details" Title="Order Details"
%

<asp:Content ID="Content1" ContentPlaceHolderID="head" runat="Server">
  </asp:Content>
<asp:Content ID="Content2" ContentPlaceHolderID="Header1Placeholder"
runat="Server">
    Order Details
<//asp:Content>
</asp:Content>
```

```
<asp:Content ID="Content3" ContentPlaceHolderID="Header2Placeholder"
runat="Server">
Northwind
</asp:Content ID="Content4" ContentPlaceHolderID="BodyPlaceholder"
runat="Server">
<div id="Order" runat="server" class="Order" />
<aquarium:DataViewExtender ID="OrderExtender" runat="server"
Controller="Orders"
View="editForm1" TargetControlID="Order" ShowActionBar="false" />
<div id="Details" runat="server" />
<aquarium:DataViewExtender ID="DetailsExtender" runat="server"
Controller="OrderBails" runat="server" />
<aquarium:DataViewExtender ID="DetailsExtender" runat="server"
Controller="OrderDetails"
View="grid1" TargetControlID="Details" />
```

</asp:Content>

As we've seen before, the page is fully functional but is somewhat difficult to use.

| 0 10                     | Order Det   | ails        |             |                                                                                                    |                                                                                                    | 1                                                                                                    | 9 · 10 · #                                                                                                    | • 💮 Bage • 🔘 Tgols •    |
|--------------------------|-------------|-------------|-------------|----------------------------------------------------------------------------------------------------|----------------------------------------------------------------------------------------------------|----------------------------------------------------------------------------------------------------|----------------------------------------------------------------------------------------------------|-------------------------|
| te Controllers           | Master/C    | etal Extra  | iagarusa    |                                                                                                    |                                                                                                    |                                                                                                    |                                                                                                    |                         |
| rder Det                 | ails        |             |             |                                                                                                    |                                                                                                    |                                                                                                    |                                                                                                    | NORTHWIND               |
| nase seview or           | Sera inflam | uton bela   | w. Chái đá  | it to change this record, do                                                                                                    | is Delete to delete the                                                                                                    | recoril, or did. Canoli/Oo                                                                                                    | se to return back.<br>Edit De                                                                                                    | elete Close             |
| eders<br>esc are the fie | th of the i | vrders (waa | ind that ca | n be edited.                                                                                                    |                                                                                                    | atore Concern New Sur Se Oblahemen<br>Sur Se Oblahemen<br>Solene Lat Tane<br>Solene Service<br>Solene Service<br>Sole Date<br>Sole Date<br>Sole Date<br>Sole Service<br>Sole Service<br>Sole Service<br>Sole Sole<br>Sole Service<br>Sole Sole<br>Sole Sole<br>Sole Sole<br>Sole Sole<br>Sole Sole<br>Sole Sole |                                                                                                    |                         |
| s a a lat of o           | ter detaik  |             |             | Order Customer Concustry                                                                                                    | Order Deployee Last                                                                                                    | Coder Ship Na Consult                                                                                                    | Edit De                                                                                                    | nete Close              |
| Rodnev/s                 | Price       | quantity    | Decourt     | Name                                                                                                    | Name                                                                                                    | Hame                                                                                                    | Name                                                                                                    | Hane                    |
| ones                     | \$30.00     | 3           | e           | (tauer See Delkatessen                                                                                                    | Dodeworth                                                                                                    | Pederal Shipping                                                                                                    | Confectional                                                                                                    | Specialty Baculta, Ltd. |
| format                   | \$34.00     | 21          | 0           | Blauer See Delikatessen                                                                                                    | Dodeworth                                                                                                    | Federal Shoping                                                                                                    | Dary Products                                                                                                    | Gei päturage            |
|                          |             |             |             | and the second second | and the second second sec | When the second second second second                                                                                                    | Concentration of the second second se | Realized Principles     |

We will start with the template for the *order* form.

```
<div id="Orders_editForm1" style="display: none">
 >
   {OrderID}
      {CustomerID}
      {EmployeeID}
      {ShipVia}
      {Freight}
      {ItemsTotal}
      {OrderTotal}
```

```
<div>
              {OrderDate}</div>
            <div>
               {RequiredDate}</div>
           <div>
               {ShippedDate}</div>
         <div>
               {ShipName}</div>
            <div>
              {ShipAddress}</div>
            <div>
              {ShipCity}</div>
        <div>
               {ShipRegion}</div>
           <div>
               {ShipPostalCode}</div>
            <div>
               {ShipCountry}</div>
        </div>
```

This template breaks the order fields in three groups. This provides instant improvement in presentation.

|                            | -                 | () AUCENING            | HUJIJEJ!             | reprovemble r v               | orms per          | and apply of dec           | ~   ~   ~                  | 11 0003           | yie.                     |                                  |
|----------------------------|-------------------|------------------------|----------------------|-------------------------------|-------------------|----------------------------|----------------------------|-------------------|--------------------------|----------------------------------|
| A 6                        | Order [           | Details                |                      |                               |                   |                            | 0.                         |                   | - # - G                  | Page • 🕥 Tgols                   |
| ta Controllers             | Maste             | r/Detail Ex            | travagaru            | za                            |                   |                            |                            | _                 |                          |                                  |
| order De                   | tails             |                        |                      |                               |                   |                            |                            |                   | 1                        | NORTHWIND                        |
| ease review o              | rders info        | ormation be            | elow. Clid           | Edit to change                | e this reco       | rd, dick Delete ti         | o delete the re            | cord, or          | dick Cancel/Cl           | use to return back.              |
|                            |                   |                        |                      |                               |                   |                            | Edit                       |                   | Delete                   | Ciose                            |
| Order#<br>11058            | Custon<br>Blaue   | ner Comp<br>er See Del | any Nar<br>likatesse | ne E<br>en                    | mployee<br>Dodswo | Last Name<br>rth           | Ship Via<br>Federal        | Compa<br>I Shippi | ny Name<br>ing           | Freight<br>\$31.14               |
| Order Date<br>4/29/1998    |                   |                        | 5                    | hip Name<br>Blauer See Del    | likatessen        |                            |                            | Ship I<br>N/A     | Region                   |                                  |
| Required Date<br>5/27/1998 |                   |                        | 9                    | hip Address<br>Forsterstr. 57 |                   |                            |                            | Ship 7<br>683     | Postal Code<br>106       |                                  |
| Shipped Date<br>N/A        |                   |                        | 5                    | hip Oty<br>Mannheim           |                   |                            |                            | Ship (<br>Ger     | Country<br>many          |                                  |
|                            |                   |                        |                      |                               |                   |                            | Edit                       |                   | Delete                   | Close                            |
| visisalistofo<br>ew ∗ Acto | nder detu<br>ns • | sis.                   |                      |                               |                   |                            |                            |                   | View:                    | Order Details •                  |
| oduct Name                 | Unit<br>Price     | Quantity               | Discount             | Order Custom<br>Company Nam   | er o<br>ke L      | order Employee<br>ast Name | Order Ship W<br>Company Na | ia i<br>me (      | Product<br>Category Name | Product Supplier<br>Company Name |
| r Rodney's                 | \$10.00           | 3                      | 0                    | Blauer See<br>Delikatessen    | D                 | odsworth                   | Federal Shipp              | ping (            | Confections              | Speciality Biscuits,<br>Ltd.     |
| amembert<br>errot          | \$34.00           | 21                     | 0                    | Blauer See<br>Delikatessen    | D                 | odsworth                   | Federal Shipp              | ing (             | Dairy Products           | Gai påturage                     |
| rop d'érable               | \$28.50           | 4                      | 0                    | Blauer See<br>Delikatessen    | D                 | odsworth                   | Federal Shipp              | ing (             | Condiments               | Forêts d'érables                 |
|                            |                   |                        |                      |                               |                   |                            |                            |                   | Showing 1-               | 3 of 3 items   Refresh           |

Fields *ItemsTotal* and *OrderTotal* are missing in the rendered presentation. Make the following changes to *editForm1* in *Orders.xml* to add the missing fields to the form.

```
<view id="editForm1" type="Form" commandId="command1" label="Order">
```

<headerText>Please review orders information below. Click Edit to change
this record, click Delete to delete the record, or click Cancel/Close to
return back.</headerText>

<categories>

```
<category headerText="Orders">
```

```
<dataFields>
```

```
<dataField fieldName="CustomerID"</pre>
```

```
aliasFieldName="CustomerCompanyName" />
```

```
<dataField fieldName="EmployeeID" aliasFieldName="EmployeeLastName"</pre>
/>
        <dataField fieldName="OrderDate" columns="10" />
        <dataField fieldName="RequiredDate" columns="10" />
        <dataField fieldName="ShippedDate" columns="10" />
        <dataField fieldName="ShipVia" aliasFieldName="ShipViaCompanyName" />
        <dataField fieldName="Freight" dataFormatString="c" columns="15" />
        <dataField fieldName="ShipName" columns="40" />
        <dataField fieldName="ShipAddress" />
        <dataField fieldName="ShipCity" columns="15" />
        <dataField fieldName="ShipRegion" columns="15" />
        <dataField fieldName="ShipPostalCode" columns="10" />
        <dataField fieldName="ShipCountry" columns="15" />
        <dataField fieldName="ItemsTotal"/>
        <dataField fieldName="OrderTotal"/>
      </dataFields>
    </category>
  </categories>
</view>
```

We will change behavior of the action buttons by replacing definitions for *Cancel* and

*Close* commands.

```
<actionGroup scope="Form">
  <action commandName="Edit" />
  <action commandName="Delete" confirmation="Delete?" />
  <action commandName="Back" headerText="Close"/>
  <action whenLastCommandName="Edit" commandName="Update" headerText="OK" />
  <action whenLastCommandName="Edit" commandName="Delete"
  confirmation="Delete?" />
   <action whenLastCommandName="Edit" commandName="Select"
  commandArgument="editForm1" headerText="Cancel" />
   <action whenLastCommandName="New" commandName="Insert" headerText="OK" />
   <action whenLastCommandName="New" commandName="Lisert" headerText="OK" />
   <action whenLastCommandName="New" commandName="Lisert" headerText="OK" />
   <action whenLastCommandName="New" commandName="Cancel" />
   <action whenLastCommandName="New" commandName="Cancel" />
   <action whenLastCommandName="New" commandName="Cancel" />
   <action whenLastCommandName="New" commandName="Cancel" />
   <action whenLastCommandName="New" commandName="Cancel" />
   <action whenLastCommandName="New" commandName="Cancel" />
   <action whenLastCommandName="New" commandName="Cancel" />
   <action whenLastCommandName="New" commandName="Cancel" />
   <action whenLastCommandName="New" commandName="Cancel" />
   <action whenLastCommandName="New" commandName="Cancel" />
   <action whenLastCommandName="New" commandName="Cancel" />
   <action whenLastCommandName="New" commandName="Cancel" />
   <action whenLastCommandName="New" commandName="Cancel" />
   <action whenLastCommandName="New" commandName="Cancel" />
   <action whenLastCommandName="New" commandName="Cancel" />
   <action whenLastCommandName="New" commandName="Cancel" />
   <action whenLastCommandName="New" commandName="Cancel" />
   <action whenLastCommandName="New" commandName="Cancel" />
   <action whenLastCommandName="New" commandName="Cancel" />
   <action whenLastCommandName="New" commandName="Cancel" />
   <action whenLastCommandName="New" commandName="Cancel" />
   <action whenLastCommandName="New" commandName="Cancel" />
   <action whenLastCommandN
```

### </actionGroup>

*Close* button simply directs the browser to go back one step in the history, which will bring user back to the list of orders. Button with *Cancel* header selects the current record and displays it in *editForm1*, which replaces the standard behavior of displaying the first view defined in the data controller.

Also change the item presentation style of field *ShipVia* from *Lookup* to *DropDownList*. There are only three shippers in the database and it makes little sense to display a popup window to select a shipper. Cosmetic changes to the labels of the lookup fields will make the form similar to the one in the picture when you edit any order.

|       | 9            | -      |            |              |            |       |       |                                  |                             |                                | . Il sought              | -                                |
|-------|--------------|--------|------------|--------------|------------|-------|-------|----------------------------------|-----------------------------|--------------------------------|--------------------------|----------------------------------|
| 1     | *            | 1      | On         | der D        | letail     | 5     |       |                                  |                             | 0                              | • 🖾 • 🖷 •                | Erge · O Tools                   |
|       | Contr        | olers  | N          | laste        | /Det       | al Ex | drava | eganza                           |                             |                                |                          |                                  |
| e     | ler          | De     | tai        | ls           |            |       |       |                                  |                             |                                |                          | NORTHWIND                        |
| 80    | ere          | ien o  | róe        | sinfo        | rnat       | ion b | elo». | Click Edit to change this record | l, dick Delete to del       | ete the record, or click       | Cancel/Oose to retu      | m back.                          |
| n     | ścati        | ts a r | ngui       | ed fie       | eld        |       |       |                                  |                             | 0                              | K Delet                  | e Cancel                         |
| 1     | deri<br>105  | 8      | ust<br>Bla | ome<br>ver S | r<br>ee Dr | eikat | esser | Employee Si                      | hip Via<br>Federal Shippin  | Freight<br>9 • \$31.14         | Iten<br>\$8              | ns Total Total<br>58.00          |
| 9     | ler De       | te     |            |              |            | 5     | hp N  | ane                              |                             |                                | Ship Rega                | 0                                |
| 4     | /29/         | 199    | 5          |              |            |       | Bla   | uer See Delikatessen             |                             |                                |                          |                                  |
| iq.   | sired        | Dati   | -          |              |            | 13    | hp A  | ddress .                         |                             |                                | Ship Poets               | il Code                          |
| 5     | /27/         | 199    | 8          | 18           |            |       | For   | sterstr. 57                      |                             |                                | 68306                    |                                  |
|       | red          | Date   |            |              |            | 3     | hpo   | Ry.                              |                             |                                | Ship Court               | try .                            |
| _     | _            |        | _          | 21           | 2          |       | Mar   | nnheim                           |                             |                                | Germa                    | any .                            |
|       | •            | Se     | pten       | nber         | , 200      | 8     | 1     |                                  |                             |                                |                          |                                  |
|       | 30           | 1      | 2          | we a         | A          | 5     | 58    |                                  |                             | 0                              | K Delet                  | e Cancel                         |
|       | 7            | 8      | 9          | 10           | 11         | 12    | 13    |                                  |                             |                                |                          |                                  |
|       | 14           | 15     | 16         | 17           | 18         | 19    | 20    |                                  |                             |                                |                          |                                  |
|       | 21           | 22     | 23         | 24           | 25         | 26    | 27    |                                  |                             |                                | No.                      | Order Details                    |
|       | 28           | 29     | 30         | 1            | 2          | 3     | . 4   | ount Order Customer              | Order Employee<br>Last Name | Order Ship Via<br>Company Name | Product Category<br>Name | Product Supplier<br>Company Name |
|       | 5            | 6      | 7          |              | 9          | 10    | 11    | No. of Contraction               | Contraction (               | Endered Director               | and an                   | Country Description 144          |
|       | T            | oday   | Sep        | temb         | e (        | Thur  | sday, | October 09, 2008                 | COOLENIOLD/                 | rederal shipping               | Contections              | speciary escure, Ltd.            |
|       | _            | rt     | \$3        | 4.00         | 21         |       | 0     | Blauer See Deikatessen           | Dodsworth                   | Federal Shipping               | Dairy Products           | Gai pāturage                     |
|       | anbe<br>pt   |        | \$2        | 8.50         | 4          |       | 0     | Blauer See Delikatessen          | Dodsworth                   | Federal Shipping               | Condiments               | Forêts d'érables                 |
| R H P | at<br>dén    | sble   |            |              |            |       |       |                                  |                             |                                |                          |                                  |
| 2 2 2 | anbe<br>d'én | sbie   |            |              |            |       |       |                                  |                             |                                | Spend                    | 1-3 of 3 dems   Refresh          |

Next we will introduce *ExtendedPrice* field to *Order Details* and get rid of order customer, employee, and shipping information, which is already being displayed above

the details. Open ~/*Controllers/OrderDetails.xml* data controller descriptor and make the following changes.

1. Change *text* element to *command1* to calculate the extended item price by taking into account item quantity and discount. Make sure to use parenthesis around the expression.

```
<text>
    <! [CDATA[
select
    "OrderDetails"."OrderID" "OrderID"
    ,"Order"."CustomerID" "OrderCustomerID"
    , "OrderCustomer". "CompanyName" "OrderCustomerCompanyName"
    ,"OrderEmployee"."LastName" "OrderEmployeeLastName"
    , "OrderShipVia". "CompanyName" "OrderShipViaCompanyName"
    ,"OrderDetails"."ProductID" "ProductID"
    ,"Product"."ProductName" "ProductProductName"
    , "ProductCategory". "CategoryName" "ProductCategoryCategoryName"
    , "ProductSupplier". "CompanyName" "ProductSupplierCompanyName"
    ,"OrderDetails"."UnitPrice" "UnitPrice"
    ,"OrderDetails"."Quantity" "Quantity"
    ,"OrderDetails"."Discount" "Discount"
    ,("OrderDetails"."UnitPrice" * "OrderDetails"."Quantity" * (1 -
"OrderDetails"."Discount")) "ExtendedPrice"
from "dbo"."Order Details" "OrderDetails"
    left join "dbo"."Orders" "Order" on "OrderDetails"."OrderID" =
"Order"."OrderID"
    left join "dbo"."Customers" "OrderCustomer" on "Order"."CustomerID" =
"OrderCustomer"."CustomerID"
    left join "dbo"."Employees" "OrderEmployee" on "Order"."EmployeeID" =
"OrderEmployee"."EmployeeID"
    left join "dbo"."Shippers" "OrderShipVia" on "Order"."ShipVia" =
```

"OrderShipVia"."ShipperID"

left join "dbo"."Products" "Product" on "OrderDetails"."ProductID" =
"Product"."ProductID"

left join "dbo"."Categories" "ProductCategory" on "Product"."CategoryID"
= "ProductCategory"."CategoryID"

left join "dbo"."Suppliers" "ProductSupplier" on "Product"."SupplierID" =
"ProductSupplier"."SupplierID"

]]></text>

2. Add extender price field to *fields* element in *OrderDetails.xml*.

<field name="ExtendedPrice" type="Decimal" allowNulls="true" readOnly="true" label="Extended Price" dataFormatString="c"/>

3. Change view *grid1* to display the data fields as in this snippet.

4. Add the following CSS class definition to *Northwind.css* to hide the top row of action buttons. Here we are taking advantage of *Orders* class name attribute of the first *div* element of the form.

```
.Order .TopButtonsRow {
```

```
display: none;
```

}

The order details are nicely presented to the viewer with the extended price in the last column.

| 🔗 🌈 Or                     | der Details            |             |                          |                                 | 👌 • 🖾 • 🖶 • 🕻                          | 🔂 Page 🔹 🔘 Tools         |
|----------------------------|------------------------|-------------|--------------------------|---------------------------------|----------------------------------------|--------------------------|
| ta Controllers M           | laster/Detail I        | Extravagan  | 2a                       |                                 |                                        |                          |
| order Detai                | ls                     |             |                          |                                 |                                        | NORTHWIND                |
| lease review order         | rs information         | below, Clic | k Edit to ch             | ange this record, click Dele    | te to delete the record, or dick Cance | el/Close to return back. |
| Order# Cu<br>10643 A       | stomer<br>lfreds Futte | erkiste     | Emplo<br>Suya            | yee Ship Via<br>ma Speedy Expre | Freight Items Tot<br>\$29.46 \$677.50  | al Total<br>\$706.96     |
| Order Date<br>8/25/1997    |                        |             | Ship Name<br>Alfreds Fu  | utterkiste                      | Ship Region<br>N/A                     |                          |
| Required Date<br>9/22/1997 |                        |             | Ship Addres<br>Obere Str | 15<br>. 57                      | Ship Postal Code<br>12209              |                          |
| Shipped Date<br>9/2/1997   |                        |             | Ship City<br>Berlin      |                                 | Ship Country<br>Germany                |                          |
| his is a list of orde      | r datale               |             |                          |                                 | Edit Delete                            | Close                    |
| New • Actions              |                        |             |                          |                                 | View:                                  | Order Details •          |
| roduct Name                | Unit Price             | Quantity    | Discount                 | Product Category Name           | Product Supplier Company Name          | Extended Price           |
| chang                      | \$19.00                | 1           | 0                        | Beverages                       | Exotic Liquids                         | \$19.00                  |
| kura                       | \$31.00                | 6           | 0                        | Seafood                         | Tokyo Traders                          | \$186.00                 |
| lössle Sauerkraut          | \$45.60                | 5           | 0.25                     | Produce                         | Plutzer Lebensmittelgroßmärkte A       | G \$171.00               |
| hartreuse verte            | \$18.00                | 21          | 0.25                     | Beverages                       | Aux joyeux ecdésiastiques              | \$283.50                 |
|                            | \$12.00                | 2           | 0.25                     | Seafood                         | Lyngbysld                              | \$18.00                  |
| ipegesild                  |                        |             |                          |                                 |                                        |                          |

Automatic Refreshing When Order Details are Changed

Changes to the order freight are instantly reflected on screen when you save changes. Not so when order details are changed. Order totals must be recalculated whenever a new item is ordered, existing item is modified, or deleted. The product price is not being transferred to the *UnitPrice* of *Order Details* record when you add a new item . You have enter the product unit price in on your own. It will default to zero if you leave the field blank. Field *UnitPrice* can be safely omitted from the view *createForm1* if we automatically copy the product price as soon as *order details* record has been inserted into database. Change *createForm1* in *OrderDetails.xml* as follows.

```
view id="createForm1" type="Form" commandId="command1" label="New Order
Details">
  <headerText>Please fill this form and click OK button to create a new order
details record. Click Cancel to return to the previous screen.</headerText>
  <categories>
    <category headerText="New Order Details">
      <description>Complete the form. Make sure to enter all required
fields.</description>
      <dataFields>
        <dataField fieldName="OrderID" aliasFieldName="OrderCustomerID" />
        <dataField fieldName="ProductID" aliasFieldName="ProductProductName"</pre>
/>
        <!--<dataField fieldName="UnitPrice" dataFormatString="c"
columns="15" />-->
        <dataField fieldName="Quantity" columns="15" />
        <dataField fieldName="Discount" columns="15" />
      </dataFields>
    </category>
  </categories>
</view>
```

This will result in the following presentation when you add a new item. Note that field *OrderID* is not displayed since it is being filtered by in *Details.aspx* via *OrderID* parameter in the page URL.

|                                                                                 | View:                                         | New Order Details |
|---------------------------------------------------------------------------------|-----------------------------------------------|-------------------|
| New Order Details<br>Complete the form. Make sure to enter all required fields. | Product Name * (select) Quantity * Discount * |                   |
| * - indicates a required field                                                  |                                               | DK Cancel         |

Next we will write some code. Right-click *App\_Code* folder in the project tree and add *Class1* class to the web site code base. This class will implement a custom action handler for *OrderDetails* data controller. Change *OrderDetails.xml* to link the custom action handler to Data Aquarium Framework.

```
<dataController .... xmlns="urn:schemas-codeontime-com:data-aquarium"
actionHandlerType="Class1">
```

Here is *C*# code that you need to enter.

```
findPrice.AddParameter("@ProductId",
args["ProductID"].Value);
                price = Convert.ToDouble(findPrice.ExecuteScalar());
            }
            using (SqlText updatePrice = new SqlText(
                "update [Order Details] set UnitPrice=@UnitPrice where
OrderID=@OrderID and ProductId=@ProductID"))
            {
                updatePrice.AddParameter("@UnitPrice", price);
                updatePrice.AddParameter("@OrderID", args["OrderID"].Value);
                updatePrice.AddParameter("@ProductID",
args["ProductID"].Value);
                updatePrice.ExecuteNonQuery();
            }
        }
        if (args.ContextKey.EndsWith("DetailsExtender"))
            result.ClientScript =
                "Web.DataView.find('OrderExtender').goToPage(-1);" +
                "this.set lastCommandName(null);" +
                "this.goToView('grid1');";
    }
}
```

Here is *VB.NET* equivalent of the same class.

```
Imports Microsoft.VisualBasic
Imports MyCompany.Data
Public Class Class1
Inherits ActionHandlerBase
Protected Overrides Sub AfterSqlAction(ByVal args As
MyCompany.Data.ActionArgs, ByVal result As MyCompany.Data.ActionResult)
If args.CommandName = "Insert" Then
```

```
Dim price As Double = 0
           Using findPrice As SqlText = New SqlText(
                "select UnitPrice from Products where ProductId =
@ProductID")
               findPrice.AddParameter("@ProductID", args("ProductID").Value)
               price = Convert.ToDouble(findPrice.ExecuteScalar())
           End Using
           Using updatePrice As SqlText = New SqlText(
                "update [Order Details] set UnitPrice=@UnitPrice where
OrderID=@OrderID and ProductId=@ProductID")
                updatePrice.AddParameter("@UnitPrice", price)
                updatePrice.AddParameter("@OrderID", args("OrderID").Value)
                updatePrice.AddParameter("@ProductID",
args("ProductID").Value)
               updatePrice.ExecuteNonQuery()
           End Using
       End If
        If args.ContextKey.Contains("DetailsExtender") Then
            result.ClientScript =
                "Web.DataView.find('OrderExtender').goToPage(-1);" +
                "this.set lastCommandName(null);" +
                "this.goToView('grid1');"
       End If
    End Sub
```

### End Class

Let's analyze the code.

Our action handler is automatically invoked by the framework whenever an action execution is requested by java script *Web.DataView* component in a browser and *OrderDetails* data controller is involved.

We want to intercept each *Insert* command and will copy *UnitPrice* from *dbo.Products* table to *dbo.[Order Details]* table. Data Aquarium Framework provides two utility classes, *SqlStoredProcedure* and *SqlText*, to simplify execution of SQL stored procedures and arbitrary SQL commands. You can use your favorite data access library to interact with the database.

The purpose of the second conditional statement is to intercept any actions coming from client java script *Web.DataView* component that was instantiated by *DataViewExtender* with the name *DetailsExtender*. This conditional statement simply assigns client-side java script statements to the *CientScript* property of the *result* parameter. This java script will be executed in the browser when the action returns control from the server code.

The first java script statement will find *OrderExtender* and ask it to navigate to page with index -1. This will cause *order* summary view to refresh itself.

Next the last executed command is cleared to allow action state machine of *Web.DataView* to continue correct operation. Actions are always executed in the context of last action command name. Here we want to clear the last action command name as it is being done by default.

The last java script statement will force the order details view to display the grid view *grid1. Insert* and *Update* commands are initiated from the form view and this statement is required to make sure that the form view is switched to the grid presentation style.

If there is no client script returned form the server upon completion of action execution then java script statements two and three are automatically performed by *Web.DataView*. We have decided to force the *order* view to be refreshed and now we have to take care of the low level details on our own.

Try playing with order details to make that order summary is automatically updated to reflect the order changes.

## **Inventory Manager**

Now we will put together an inventory manager for our mail order company. Create a new page *Inventory.aspx* in *~/Forms* folder of the web site. Format the page to include a *TabContainer* with a few *TabPanel* components. Both controls are a part of *Ajax Control Toolkit*. Tag prefix *act* is registered in *web.config* file of your web site. Data Aquarium Framework relies on the toolkit for a significant portion of its client-side functionality.

```
<%@ Page Language="C#" MasterPageFile="~/MasterPage.master"</pre>
AutoEventWireup="true"
    CodeFile="Inventory.aspx.cs" Inherits="Forms Inventory" Title="Inventory"
응>
<asp:Content ID="Content1" ContentPlaceHolderID="head" runat="Server">
</asp:Content>
<asp:Content ID="Content2" ContentPlaceHolderID="Header1Placeholder"
runat="Server">
    Inventory
</asp:Content>
<asp:Content ID="Content3" ContentPlaceHolderID="Header2Placeholder"
runat="Server">
   Northwind
</asp:Content>
<asp:Content ID="Content4" ContentPlaceHolderID="BodyPlaceholder"</pre>
runat="Server">
    <act:TabContainer ID="InventoryTabs" runat="server">
        <act:TabPanel ID="ProductsTab" runat="server" HeaderText="Products">
            <ContentTemplate>
                <div id="Products" runat="server" />
                <aquarium:DataViewExtender ID="ProductsExtender"
runat="server"
                    Controller="Products"
                    TargetControlID="Products" />
```

</ContentTemplate> </act:TabPanel> <act:TabPanel ID="SuppliersTab" runat="server"</pre> HeaderText="Suppliers"> <ContentTemplate> <div id="Suppliers" runat="server" /> <aquarium:DataViewExtender ID="SuppliersExtender" runat="server" Controller="Suppliers" TargetControlID="Suppliers" PageSize="5" /> <br /> <div id="SupplierProducts" runat="server" /> <aquarium:DataViewExtender ID="SupplierProductsExtender" runat="server" Controller="Products" TargetControlID="SupplierProducts" FilterSource="SuppliersExtender" FilterFields="SupplierID" PageSize="5" /> </ContentTemplate> </act:TabPanel> <act:TabPanel ID="CategoriesTab" runat="server"</pre> HeaderText="Categories"> <ContentTemplate> <div id="Categories" runat="server" /> <aquarium:DataViewExtender ID="CategoriesExtender" runat="server" Controller="Categories" TargetControlID="Categories" PageSize="5" /> <br /> <div id="CategoryProducts" runat="server" /> <aquarium:DataViewExtender ID="CategoryProductsExtender" runat="server" Controller="Products" TargetControlID="CategoryProducts"

Open *Inventory.aspx* in a web browser.

| A C Inventor                      | Y                             |                  |                        |            | @ •               | D · 0             | • - B            | ige • 🔘 T <u>o</u> ols • |
|-----------------------------------|-------------------------------|------------------|------------------------|------------|-------------------|-------------------|------------------|--------------------------|
| ta Controllers Master/            | Detail Extravaganza           | Customer Orde    | ma Inventory           |            |                   |                   |                  |                          |
| ventory                           |                               |                  |                        |            |                   |                   | NO               | RTHWIND                  |
| voducts Suppliers                 | Categories                    |                  |                        |            |                   |                   |                  |                          |
| This is a list of products.       |                               |                  |                        |            |                   |                   |                  |                          |
| New • Actions •                   |                               |                  |                        |            |                   |                   | Vev: 1           | roducts •                |
| Product Name                      | Suppler Company<br>Name       | Category<br>Nome | Quantity Per<br>Unit   | Unit Price | Units In<br>Stock | Units On<br>Order | Reorder<br>Level | Decontinued              |
| Chai                              | Exotic Liquids                | Beverages        | 10 boxes x 20<br>bags  | \$18.00    | 29                | 0                 | 10               | No                       |
| Chang                             | Exotic Liquids                | Beverages        | 24 - 12 oz<br>bottles  | \$19.00    | 17                | 40                | 25               | No                       |
| Aniseed Syrup                     | Exotic Liquids                | Condiments       | 12 - 550 mi<br>bottles | \$10.00    | 13                | 70                | 25               | No                       |
| Chef Anton's Cajun<br>Seasoning   | New Orleans Cajun<br>Delights | Condments        | 48 - 6 oz jars         | \$22.00    | 53                | 0                 | 0                | No                       |
| Chef Anton's Gunbo Mix            | New Orleans Cajun<br>Delights | Condiments       | 36 boxes               | \$21.35    | 0                 | 0                 | 0                | Yes                      |
| Grandma's Boysenberry<br>Spread   | Grandma Kelly's<br>Homestead  | Condiments       | 12 - 8 oz jars         | \$25.00    | 120               | 0                 | 25               | No                       |
| Unde Sob's Organic<br>Dried Pears | Grandma Kelly's<br>Homestead  | Produce          | 12 + 1 lb pkgs.        | \$30.00    | 15                | 0                 | 10               | No                       |
| Northwoods Cranberry<br>Sauce     | Grandma Kelly's<br>Homestead  | Condiments       | 12 - 12 oz jars        | \$40.00    | 6                 | 0                 | 0                | No                       |
| Mshi Kobe Niku                    | Tokyo Traders                 | Meat/Poultry     | 18 - 500 g<br>pkgs.    | \$97.00    | 29                | 0                 | 0                | Yes                      |
| Bura                              | Tokyo Traders                 | Seafood          | 12 - 200 ml jars       | \$31,00    | 31                | 0                 | 0                | No                       |
| Previous   Page: 1 2 1            | 1 4 5 6 7 8   Next            |                  | Items pe               | r paget 1  | 10, 15, 20,       | 25   Showing      | 1-10 of 77       | items   Reitesh          |

*Products* tab is displaying a list of products, while *Suppliers* and *Categories* tabs are presenting the corresponding entities with products linked to them in master-detail relationship. Users can quickly create new inventory entities and browse them as they wish.

| 🔗 🍘 Invento                                                                                                    | ory                                                                                                    |                                                                                                    |                                                                  | 9                                                              | - 🖾 - 6                                                  | E+9                                                     | e = 🔘 Tgols                                             |
|----------------------------------------------------------------------------------------------------|----------------------------------------------------------------------------------------------------|----------------------------------------------------------------------------------------------------|------------------------------------------------------------------|----------------------------------------------------------------|----------------------------------------------------------|---------------------------------------------------------|---------------------------------------------------------|
| ta Controllers Maste                                                                                                    | r/Detai Extravaganza O                                                                                                    | ustomer Orders                                                                                                    | ventory                                                          |                                                                |                                                          |                                                         |                                                         |
| iventory                                                                                                    |                                                                                                    |                                                                                                    |                                                                  |                                                                |                                                          | NOR                                                     | THWIND                                                  |
| roducts Supplier                                                                                                    | s Categories                                                                                                    |                                                                                                    |                                                                  |                                                                |                                                          |                                                         |                                                         |
| This is a list of categor                                                                                                    | WS.                                                                                                    |                                                                                                    |                                                                  |                                                                |                                                          |                                                         |                                                         |
| New - Actions -                                                                                                    |                                                                                                    |                                                                                                    |                                                                  |                                                                |                                                          | Vent Cate                                               | gories •                                                |
| Cabegory Name                                                                                                    | Description                                                                                                    |                                                                                                    |                                                                  |                                                                |                                                          |                                                         | 11/10/10/2                                              |
| Beverages                                                                                                    | Soft drinks,                                                                                                    | coffees, teas, been                                                                                                    | s, and ales                                                      |                                                                |                                                          |                                                         |                                                         |
| Condmenta                                                                                                    | Sweet and                                                                                                    | savory sauces, relish                                                                                                    | es, spread                                                       | s, and seasoni                                                 | ngs                                                      |                                                         |                                                         |
| Confections                                                                                                    | Desserts, c                                                                                                    | andies, and sweet b                                                                                                    | reads                                                            |                                                                |                                                          |                                                         |                                                         |
|                                                                                                    |                                                                                                    |                                                                                                    |                                                                  |                                                                |                                                          |                                                         |                                                         |
| Dary Products                                                                                                    | Cheeses                                                                                                    |                                                                                                    |                                                                  |                                                                |                                                          |                                                         |                                                         |
| Dairy Products<br>Grains/Cereals                                                                                                    | Cheeses<br>Breads, cra                                                                                                    | okers, pasta, and ce                                                                                                    | real                                                             |                                                                |                                                          |                                                         |                                                         |
| Dairy Products<br>Grains/Cereals<br>Previous (Page: 1 2                                                                                                    | Cheeses<br>Breads, cra<br>1   Next                                                                                                    | ickers, pasta, and ce                                                                                                    | real<br>Items                                                    | per pagei 10,                                                  | 15, 20, 25   Sho                                         | ning 1-5 of 8 it                                        | tems   Refresh                                          |
| Dairy Products<br>Grans/Cereals<br>Previous (Page: 1 2<br>This is a list of product                                                                                                    | Cheeses<br>Breads, cra<br>I   Next<br>S.                                                                                                    | ckers, pasta, and ce                                                                                                    | real<br>Itens                                                    | per page: 10,                                                  | 15, 20, 25 [ Show                                        | ning 1-5 of 8 it                                        | ems   Aefresh                                           |
| Dary Products<br>Grans/Cereals<br>Previour   Page: 1 2<br>This is a list of product<br>New • Actions •                                                                                                    | Oreeses<br>Breads, σa<br>I ] Next<br>I.                                                                                                    | ckers, pasta, and ce                                                                                                    | real<br>Itens                                                    | per page: 10,                                                  | 15, 20, 25   Sho                                         | ving 1-5 of 8 it                                        | ens (Refresh<br>oducts •                                |
| Dairy Products<br>Grains/Cereals<br>Previous (Page: 1 2<br>This is a list of product<br>New • Actions •<br>Product Name 5                                                                                 | Cheeses<br>Breads, cra<br>I / Next<br>s.                                                                                                    | duers, pasta, and ce<br>Quantity Per Unit                                                                                                    | real<br>Items<br>Unit Price                                      | per page: 10,<br>Units In Stock                                | 15, 20, 25   Sho<br>Units On Order                       | ving 1-5 of 8 it<br>View: Pri<br>Reorder Level          | oducts •                                                |
| Dary Products<br>Grains/Cereals<br>Previous (Page: 1-2<br>This is a list of product<br>New - Actions -<br>Product Name 5<br>Chai E                                                                        | Cheeses<br>Breads, cra<br>I   Next<br>s.<br>i.cppler Company Name<br>Xxoto Liquida                                                                                                    | ckers, pasta, and ce<br>Quantity Per Linit<br>10 boxes x 20 bags                                                                                    | real<br>Items<br>Unit Price<br>\$18.00                           | per page: 10,<br>Units In Stock<br><b>39</b>                   | 15, 20, 25   Sho<br>Units On Order<br>0                  | View: Pri<br>Reorder Level<br>10                        | oducts •<br>Discontinued<br>No                          |
| Dary Products<br>Grains/Cereals<br>Previous   Page: 1 2<br>This is a list of product<br>New • Actions •<br>Product Name 5<br>Chai E<br>Chang E                                                            | Cheeses<br>Breads, cra<br>I   hext<br>s.<br>Lepter Company Name<br>Xotic Liquids<br>Xotic Liquids                                                                                             | ckers, pasta, and ce<br>Quantity Per Linit<br>10 boxes x 20 bags<br>24 - 12 or bottles                                                              | Unit Price<br>\$18.00<br>\$19.00                                 | per page: 10,<br>Units In Stock<br>39<br>17                    | 15, 20, 25   Shin<br>Units On Order<br>0<br>40           | Vews Pro<br>Reorder Level<br>30<br>25                   | oducts •<br>Discontinued<br>No<br>No                    |
| Dary Products<br>Grans/Cereals<br>Previous (Page: 1-2<br>This is a list of product<br>New - Actions -<br>Product Name - S<br>Chai - E<br>Chai - E<br>Guaraná Fantástica R                                 | Cheeses<br>Breads, cra<br>I   Next<br>s.<br>Luppler Company Name<br>Xotic Liquids<br>Xotic Liquids<br>Infrescos Americanas LTDA                                                               | Quantity Per Unit<br>10 boxes x 20 bags<br>24 - 12 oz bottles<br>12 - 355 ml cans                                                                   | real<br>Items<br>Unit Price<br>\$18.00<br>\$19.00<br>\$4.50      | per page: 10,<br>Units In Stock<br>39<br>17<br>20              | 15, 20, 25   Shee<br>Units On Order<br>0<br>40<br>0      | Vext: Pro<br>Reorder Level<br>30<br>25<br>0             | educts •<br>Discontinued<br>No<br>No<br>Yes             |
| Dary Products<br>Grans/Cereals<br>Previous (Page: 1:2<br>This is a list of product<br>New Actions •<br>Product Name S<br>Chai E<br>Chang E<br>Guaraná Fantástica R<br>Sasquatch Ale B                     | Cheeses<br>Breads, cra<br>I:   Next<br>s.<br>uppler Company Name<br>xotic Liquids<br>xotic Liquids<br>toffescos Americanas LTDA<br>ligfoot Breweries                                          | Quantity Per Unit<br>10 boxes x 20 bags<br>24 - 12 oz bottles<br>12 - 355 ml cans<br>24 - 12 oz bottles                                             | Linit Price<br>\$18.00<br>\$19.00<br>\$4.50<br>\$14.00           | per peget 10,<br>Units In Stock<br>39<br>17<br>20<br>111       | 15, 20, 25   Shee<br>Units On Order<br>0<br>40<br>0      | Next: Per<br>Reorder Level<br>30<br>25<br>0<br>15       | oducts •<br>Discontinued<br>No<br>No<br>Yes<br>No       |
| Dary Products<br>Grans/Cereals<br>Previous (Page: 1:2<br>This is a list of product<br>New Actions •<br>Product Name S<br>Chai E<br>Chang E<br>Guaraná Fantástica R<br>Sasquatch Ale B<br>Steeleye Stout B | Cheeses<br>Breads, cra<br>I:   Next<br>s.<br>Luppler Company Nome<br>xotic Liquids<br>ixotic Liquids<br>ixotic Liquids<br>laffescos Americanas LTDA<br>ligfoot Breweries<br>ligfoot Breweries | Quantity Per Unit<br>10 boxes x 20 bags<br>24 - 12 oz bottles<br>12 - 355 ml cans<br>24 - 12 oz bottles<br>24 - 12 oz bottles<br>24 - 12 oz bottles | Unit Price<br>\$18.00<br>\$19.00<br>\$4.50<br>\$14.00<br>\$18.00 | per page: 10,<br>Units In Stock<br>39<br>17<br>20<br>111<br>20 | 15, 20, 25   Sher<br>Units On Order<br>0<br>40<br>0<br>0 | Next: Per<br>Reorder Level<br>30<br>25<br>0<br>15<br>15 | oducts •<br>Discontinued<br>No<br>No<br>Yes<br>No<br>No |

We can make few more enhancements to the product management by introducing additional product views. Open *~/Controllers/Products.xml* and add two commands just after *command1*.

```
<command id="command2" type="Text">
        <text>
        <![CDATA[
select
    "Products"."ProductID" "ProductID"
    ,"Products"."ProductName" "ProductName"
    ,"Products"."SupplierID" "SupplierID"
    ,"Supplier"."CompanyName" "SupplierCompanyName"
    ,"Products"."CategoryID" "CategoryID"
    ,"Category"."CategoryName" "CategoryCategoryName"
    ,"Products"."QuantityPerUnit" "QuantityPerUnit"
    ,"Products"."UnitPrice" "UnitPrice"</pre>
```

,"Products"."UnitsInStock" "UnitsInStock"

,"Products"."UnitsOnOrder" "UnitsOnOrder"

,"Products"."ReorderLevel" "ReorderLevel"

,"Products"."Discontinued" "Discontinued"

from "dbo"."Products" "Products"

left join "dbo"."Suppliers" "Supplier" on "Products"."SupplierID" =

"Supplier"."SupplierID"

left join "dbo"."Categories" "Category" on "Products"."CategoryID" =
"Category"."CategoryID"

where

"Products"."Discontinued" = 0

#### ]]>

```
</text>
```

</command>

<command id="command3" type="Text">

```
<text>
```

<! [CDATA[

#### select

"Products"."ProductID" "ProductID" ,"Products"."ProductName" "ProductName" ,"Products"."SupplierID" "SupplierID" ,"Supplier"."CompanyName" "SupplierCompanyName" ,"Products"."CategoryID" "CategoryID" ,"Category"."CategoryName" "CategoryCategoryName" ,"Products"."QuantityPerUnit" "QuantityPerUnit" ,"Products"."QuantityPerUnit" "QuantityPerUnit" ,"Products"."UnitPrice" "UnitPrice" ,"Products"."UnitsInStock" "UnitsInStock" ,"Products"."UnitsOnOrder" "UnitsOnOrder" ,"Products"."ReorderLevel" "ReorderLevel" ,"Products"."Discontinued" "Discontinued" from "dbo"."Products" "Products" left join "dbo"."Suppliers" "Supplier" on "Products"."SupplierID" = "Supplier"."SupplierID"

Command *command2* selects products that are not discontinued. Command *command3* selects current products with low stock. Notice that all three commands are having the same set of output columns. This is very important and allows *Web.DataView* component and supporting server code of the framework to correctly display multiple views of the same data. The *where* clause allows you to limit the data according to some predefined criteria. You can also add an *order by* clause to provide a default sort order for each command if you wish.

Next insert two views with type *grid* just above the grid view *grid1*.

```
<headerText>This is a list of products with low stock. </headerText>
<dataFields>
<dataField fieldName="ProductName" columns="40" />
<dataField fieldName="SupplierID" aliasFieldName="SupplierCompanyName" />
<dataField fieldName="CategoryID" aliasFieldName="CategoryCategoryName"
/>
<dataField fieldName="QuantityPerUnit" columns="20" />
<dataField fieldName="UnitPrice" dataFormatString="c" columns="15" />
<dataField fieldName="UnitsInStock" columns="15" />
<dataField fieldName="UnitsOnOrder" columns="15" />
<dataField fieldName="ReorderLevel" columns="15" />
</dataField fieldName="ReorderLevel" columns="15" />
</dataField fieldName="ReorderLevel" columns="15" />
</dataField fieldName="ReorderLevel" columns="15" />
</dataField fieldName="ReorderLevel" columns="15" />
</dataField fieldName="ReorderLevel" columns="15" />
</dataField fieldName="ReorderLevel" columns="15" />
</dataField fieldName="ReorderLevel" columns="15" />
</dataField fieldName="ReorderLevel" columns="15" />
</dataFields>
</view>
```

Both views do not display *Discontinued* field since only active products are included in the record set produced by corresponding commands. We have also provided alternative header text and label for each view to make it easier to understand the purpose of each of them. Data views can have a different set of fields unlike the commands that must return the same set of columns at all times.

This is how the view selector is presented now to users on all tabs of the *inventory* manager.

| A Dinver               |                                                                                                    |                   | Q -                    | ÷.         | • Bage • O Tgols |                  |                          |
|------------------------|----------------------------------------------------------------------------------------------------|-------------------|------------------------|------------|------------------|------------------|--------------------------|
| Controllers Man        | ster/Detail Extravagariza Custome                                                                              | Orders Inve       | ntory                  |            |                  |                  |                          |
| ventory                |                                                                                                    |                   |                        |            |                  |                  | NORTHWIND                |
| oducts Supple          | ers Categories                                                                                                 |                   |                        |            |                  |                  |                          |
| is is a list of produ  | cts with low stock.                                                                                            |                   |                        |            |                  |                  |                          |
| en + Actions •         |                                                                                                    |                   |                        | Veut       | Prod             | lucts To Order • |                          |
| took of time           | Surviver Company Name                                                                                          | Category          | Quantity Per           | UNI.       | Units In         |                  | Current Products         |
| wite                   | Evote Linuds                                                                                                   | Name<br>Beverages | 24 - 12 oz             | Frice.     | Stock            |                  | Products To Order        |
|                        |                                                                                                    |                   | 12 - 550 mi            |            |                  | -                | AS PTODUCTS              |
| viseed Syrup           | Exotic Liquids                                                                                                 | Condments         | bottles                | \$10.00    | 13               | 70               | 3                        |
| ueso Cabrales          | Cooperativa de Quesos Las<br>Cabrasí                                                                           | Dairy Products    | 1 kg pkg.              | \$21.00    | 22               | 30               | 30                       |
| Rodney's Scones        | Specialty Biscuits, Ltd.                                                                                       | Confections       | 24 pkgs. x 4<br>pieces | \$10.00    | 3                | 40               | 5                        |
| ord-Ost<br>atjeshering | Nord-Ost-Fisch Handelsgesellschaft<br>mbH                                                                      | Seafood           | 10 - 200 g<br>glasses  | \$25.89    | 10               | 0                | 15                       |
| orgonzola Telino       | Formaggi Fortini s.r.l.                                                                                        | Dairy Products    | 12 - 100 g pilgs       | \$12.50    | 0                | 70               | 20                       |
| ascarpone Fabiol       | Formaggi Fortni s.r.J.                                                                                         | Dairy Products    | 24 - 200 g pilgs.      | \$32.00    | 9                | 40               | 25                       |
| avad lax               | Svensk Sjöföda A8                                                                                              | Seafood           | 12 - 500 g pkps.       | \$26.00    | 11               | 50               | 25                       |
| oh Coffee              | Leka Trading                                                                                                   | Beverages         | 26 - 500 g tins        | \$46.00    | 17               | 10               | 25                       |
| ogede sid              | Lyngbysid                                                                                                    | Seafood           | Sk pkg.                | \$9.50     | 5                | 70               | 15                       |
| evious  Pager 1        | 2   Next                                                                                                    | D                 | ierns per page: 10     | 0, 15, 20, | 25   Show        | 0.1-1            | b of \$8 items   Refresh |
|                        | The second second second second second second second second second second second second second second second s | _                 | _                      | _          | _                | -                |                          |
| oa MyCompany. A        | Al rights reserved.                                                                                            |                   |                        |            |                  |                  |                          |

The same views are also available in order management screens when user adds a new product or changes existing order details.

| armalies Name D              | tal fate-torus Catave                   | Orders Drawn     | and the second second sec |                   |      |             |                   |   |
|------------------------------|-----------------------------------------|------------------|----------------------------------------------------------------------------------------------------|-------------------|------|-------------|-------------------|---|
| er Details                   |                                         |                  |                                                                                                    |                   |      |             | NORTHV            |   |
|                              |                                         |                  |                                                                                                    | 11 FM 790         |      |             |                   |   |
| This is a list of prod       | acts with low stock.                    |                  |                                                                                                    |                   |      |             | × Close           |   |
|                              |                                         |                  |                                                                                                    | 1                 | lent | Products    | To Order •        |   |
| Product Name                 | Supplier Company Name                   | Category         | Quantity Per<br>Unit                                                                                                    | Unit<br>Price     | Unit | Curre       | nt Products       |   |
| Chocolade                    | Zaanse Snoepfabriek                     | Confections      | 10 pkgs.                                                                                                    | \$12.75           | 15   | Al Produ    | Products To Order |   |
| Maxdaku                      | Karkiti Oy                              | Confections      | 24 - 50 g<br>pkgs.                                                                                                    | \$20.00           | 10   | 60          | 15                |   |
| Grocchi di nonna<br>Alce     | Pasta Buttri s.r.l.                     | Grains/Cereals   | 24 - 250 g<br>pkgs.                                                                                                    | \$38.00           | 21   | 30          | 30                |   |
| Wimmers gute<br>Semmelknödel | Plutzer<br>Lebensmittelgroßmärkte AG    | Grains/Cereals   | 20 bags x 4 pieces                                                                                                    | \$33.25           | 22   | 80          | 30                |   |
| Louisiana Hot Spice<br>Okra  | <sup>5</sup> New Orleans Cajun Delights | Condiments       | 24 - 8 oz jars                                                                                                    | \$17.00           | 4    | 100         | 20                | - |
| Scottish Longbread           | Speciality Biscuits, Ltd.               | Confections      | 10 boxes x 8 pieces                                                                                                    | \$12.50           | 6    | 10          | 15                |   |
| Outback Lager                | Pavlova, Ltd.                           | <b>Beverages</b> | 24+355 mi<br>bottles                                                                                                    | \$15.00           | 15   | 10          | 30                |   |
| Longlife Tofu                | Tokyo Traders                           | Produce          | 5 kg pkg.                                                                                                    | \$10.00           | 4    | 20          | 5                 |   |
| Previous (Pager 1            | 2   Next                                | Items per p      | spe: 10, 15, 20                                                                                                    | , <u>25   S</u> h | wing | 11-18 of 18 | 8 /tens   Refresh | 1 |
|                              |                                         |                  |                                                                                                    |                   |      |             |                   |   |

# Conclusion

Few products on the market allow you to create modern *AJAX* applications as Aquarium Express does. Data Aquarium Framework provides additional tools for professional developers making it possible to use the framework for many aspects of web application development.